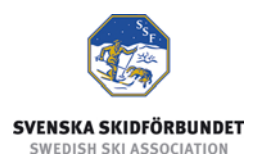

# Svenska Skidförbundets tävlingsadministrativa system på IdrottOnline

Användarhandledning: Avgiftsrapportering av "20 kronan"

#### Innehåll

| inieaning                                                                       | 1           |
|---------------------------------------------------------------------------------|-------------|
| Logga in i TA-systemet                                                          | 2           |
|                                                                                 | -           |
| Avgiftsrapportering av "20 kronan"                                              | 3           |
| Avgiftsrapportering av "20 kronan"<br>Avgiftsrapportering                       | 3<br>4      |
| Avgiftsrapportering av "20 kronan"<br>Avgiftsrapportering<br>Betalningsunderlag | 3<br>4<br>6 |

# Inledning

Svenska Skidförbundet har till säsongen 2009/2010 utvecklat ett nytt webbaserat tävlingsadministrativt system på IdrottOnline (i detta dokument kallat "TA-systemet") vilket ersätter de tidigare systemen på Klubben Online.

TA-systemet består av en publik del och en administrativ del:

- Den publika delen innehåller Tävlingskalender, Evenemangsinformation, Tävlingsanmälan, Anmälningslistor och Resultatlistor.
- Den administrativa delen innehåller administration av Evenemang, Anmälningar, Dataöverföringar och Inställningar. Den innehåller även ytterligare funktioner för Svenska Skidförbundet och Distriktsförbunden.

Denna användarhandledning beskriver hur man gör avgiftsrapportering av "20 kronan", i den administrativa delen av TA-systemet.

# Logga in i TA-systemet

För att logga in i den administrativa delen av TA-systemet måste du ha fått behörighet till det. Se manualen om behörighet till TA-systemet.

- 1. Gå till klubbens sida på IdrottOnline.
- 2. Klicka på hänglåset och logga in.
- 3. Välj fliken "SSF TA" i IdrottOnlines "toppbar".
- 4. I TA-systemets toppmeny ser du de flikar som du har behörighet till.

| ount Evenemany Annanningar Dataovertoringar Avgittsrapport Installnin | ingar |
|-----------------------------------------------------------------------|-------|
|-----------------------------------------------------------------------|-------|

# Avgiftsrapportering av "20 kronan"

Tävlingsavgiften "20 kronan" tillkom i samband med att man avskaffade den forna tävlingslicensen. Denna avgift är en del av distriktens finansiering.

Arrangerande klubb skall betala 20 kr per startande från Sverige i av Distriktsförbund eller Svenska Skidförbundet sanktionerade junior-, senior- och veterantävlingar. Denna avgift tillräknas det distrikt som den startande tillhör. Avgiften betalas till Svenska Skidförbundet och SSF betalar sedan ut dessa pengar till respektive distrikt.

Inställningar Dataöverföringar Start Evenemang Anmälningar Avgiftsrapport Svenska Sök evenemang Gren: Geografisk nivå: Säsong: 2011-2012 -Distrikt: Dalarnas Skidförbund Evenemandstyp: • Evenemanosstatus: -IFK Falun Tävlingskategori: -Tävlingsstatus: • Arrangör: Evenemang: Betalningsreferens: Avgiftsrapporterad: • Datumintervall: Betalt: • Rensa Sök Evenemang V Funktioner Evenemang Sida 1 av 1 Gå till sida: Exportera till Excel Betalt Datum Gren Status Avgiftsrapport Tävlingar Evenemang 2012-02-19 Kopparbragden AL Anmälan öppen Nej Tävlingar 2012-03-03 Falun ENL AL Anmälan öppen Nei Tävlingar 2012-03-04 Resultat/sida: 20 💌 Gå till sida: Sida 1 av 1 V Start Evenemang Anmälningar Dataöverföringar Avgiftsrapport Inställningar Svenska Evenemangsinformation Evenemang: Falun Entry Leauge Geografisk nivå: Internationell (FIS) Arrangör: IFK Falun Evenemangstyp: FIS Sverige Datum: 2011-01-22 - 2011-01-23 Evenemangsstatus: Genomfört Evenemang Tävlingar Tävlingar Sida 1 av 1 Gå till sida: V Funktioner Exportera till Excel Ref.nr Belopp Skuld Datum Tävling Status Avgiftsrapport 201130511 2011-01-22 Dam SL Falun Entry Leauge Genomförd Ja - Visa/Ändra 460 Tillbaka till 201130613 2011-01-22 Herr SL Falun Entry League Genomförd Ja - Visa/Ändra 420 evenemang 201130521 2011-01-23 Dam SL Falun Entry Leauge Genomförd Ja - Visa/Ändra 420 Genomförd Ja - Visa/Ändra 201136653 2011-01-23 Herr SL Falun Entry League 420 Resultat/sida: 20 💌 Gå till sida: V Sida 1 av 1

Avgiftsrapportering skall göras senast en vecka efter tävlingens genomförande.

### Avgiftsrapportering

- 1. Välj fliken Avgiftsrapport och sök fram evenemanget.
- 2. Klicka på Tävlingar i raden för evenemanget.
- 3. Klicka på "Nej Skapa" i raden för en tävling.
- 4. Om resultat från SSF Timing har laddats upp, klicka på knappen "Hämta värden från resultat". I annat fall klicka på knappen "Hämta värden från anmälningar" alternativt ange egna värden.
- 5. Kontrollera att rätt värden är ifyllda alternativt fyll själv i antal startande från respektive distrikt.
- 6. Om du har ändrat eller fyllt i värden manuellt, klicka på knappen Beräkna för att summera antalet deltagare och belopp att betala.
- 7. Klicka på knappen "Skicka avgiftsrapport" (nedanför alla distrikt).
- 8. Klicka på "Skriv ut betalningsunderlag".
- 9. Klicka på "Skriv ut" och lämna betalningsunderlaget till föreningens kassör.
- 10. Stäng dialogrutan genom att klicka på Stäng.
- 11. Upprepa punkt 3 10 för varje tävling.

| Avg                  | iftsrapport                                                                                 |                                                                                                    | X   |  |
|----------------------|---------------------------------------------------------------------------------------------|----------------------------------------------------------------------------------------------------|-----|--|
| E٧                   | Evenemang: 2010-01-23 FIS ENL Väsjöbacken                                                   |                                                                                                    |     |  |
| Tâ                   | ävling:                                                                                     | 2010-01-23 FIS ENL Väsjöbacken Damer 💌                                                                                        |     |  |
| Kl                   | asser/Discipliner:                                                                          | • D 16-/Slalom                                                                                                    |     |  |
| Ar<br>er             | nge antal åkare fi<br>ndast svenska de                                                      | från respektive distrikt som deltog (startade) i tävlingen. Observera a<br>leltagare från juniorer och uppåt skall redovisas. | att |  |
| H                    | Hämta värden från resultat Hämta värden från anmälningar Ange egna värden                   |                                                                                                    |     |  |
| Di<br>Bl<br>Di<br>Gi | istrikt<br>lekinge Skidförbu<br>ohuslän-Dals Skid<br>alarnas Skidförbu<br>otlands Skidförbu | Antal deltagare und idförbund und und Görbund                                                                                 |     |  |

| Avgiftsrapport                          |                                                                                                    | × |
|-----------------------------------------|----------------------------------------------------------------------------------------------------|---|
| Evenemang:                              | 2010-01-23 FIS ENL Väsjöbacken                                                                                                 |   |
| Tävling:                                | 2010-01-23 FIS ENL Väsjöbacken Damer 💌                                                                                         |   |
| Klasser/Discipliner                     | • D 16-/Slalom                                                                                                    |   |
| Ange antal åkare f<br>endast svenska de | rrån respektive distrikt som deltog (startade) i tävlingen. Observera att<br>eltagare från juniorer och uppåt skall redovisas. | t |
| Hämta värden frå                        | n resultat Hämta värden från anmälningar Ange egna värden                                                                      | _ |
| Östergötlands Ski<br>Beräkna            | dförbund                                                                                                    | ^ |
| Totalt antal deltag                     | jare: 34                                                                                                    |   |
| Belopp att betala:                      | 680 kr                                                                                                    |   |
| Skicka avgiftsrap                       | port Avbryt                                                                                                    |   |
|                                         |                                                                                                    |   |

| Avgiftsrapport                                                                                                    | 6                                                                                | X |
|----------------------------------------------------------------------------------------------------|----------------------------------------------------------------------------------|---|
| Evenemang:<br>Tävling:<br>Tävlingen har avgiftsrapportera                                                             | 2010-01-23 FIS ENL Väsjöbacken<br>2010-01-23 FIS ENL Väsjöbacken Damer 💌<br>ats. |   |
| Avgiftsrapporteringsdatum:<br>Antal rapporterade deltagare:<br>Belopp att betala:<br>Betalningsreferens:<br>Bankgiro: | 2010-01-25<br>34<br>680 kr<br>2010623<br>720-7699                                |   |
| Skriv ut betalningsunderlag                                                                                           | Ändra värden Stäng                                                               |   |

# Betalningsunderlag

Betalningsunderlag kan tas ut när som helst efter att tävlingen har avgiftsrapporterats.

- 1. Välj fliken Avgiftsrapport och sök fram evenemanget.
- 2. Klicka på Tävlingar i raden för evenemanget.
- 3. Klicka på "Ja Visa/Ändra" i raden för en tävling.
- 4. Klicka på "Skriv ut betalningsunderlag". Betalningsunderlaget skapas som en PDF-fil som kan sparas och skrivas ut.
- 5. Stäng dialogrutan genom att klicka på Stäng.

| E                             | Betalningsunderlag                   |
|-------------------------------|--------------------------------------|
| Arrangör:                     | Sollentuna SLK                       |
| Avgiftsrapporteringsdatum:    | 2011-01-18                           |
| Evenemang:                    | 2011-01-15 FIS ENL Väsjöbacken       |
| Tävling:                      | 2011-01-15 FIS ENL Våsjöbacken Damer |
| Klasser/Discipliner:          |                                      |
| • D 16-/Slalom                |                                      |
| Antal rapporterade deltagare: | 40                                   |
| Avgift per deltagare:         | 20 kr/deltagare                      |
| Betalningsuppgifter           |                                      |
| Belopp att betala:            | 800 kr                               |
| Meddelande vid betalning:     | 201127909                            |
| Bankgiro:                     | 720-7699                             |
| SSF tillhanda senast:         | 2011-01-25                           |

görs till Svenska Skidförbundets bankgiro 720-7699, senast 10 dagar efter tävlingens genomförande. Ange ovanstående meddelande vid betalning för att vi ska kunna identifiera er betalning. Svenska Skidförbundet fördelar sedan pengama till distrikten.

# Ändra uppgifter i avgiftsrapport

Obs! Uppgifterna bör inte ändras efter att betalning har gjorts till Svenska Skidförbundet.

- 1. Välj fliken Avgiftsrapport och sök fram evenemanget.
- 2. Klicka på Tävlingar i raden för evenemanget.
- 3. Klicka på "Ja Visa/Ändra" i raden för en tävling.
- 4. Klicka på "Ändra värden".
- 5. Ändra de värden som blivit felaktiga.
- 6. Klicka på Beräkna för att summera antalet deltagare och belopp att betala.
- 7. Klicka på knappen "Skicka avgiftsrapport" (nedanför alla distrikt).
- 8. Klicka på "Skriv ut betalningsunderlag".
- 9. Klicka på "Skriv ut" och lämna betalningsunderlaget till föreningens kassör.
- 10. Stäng dialogrutan genom att klicka på Stäng.